- 一、請先登錄碩士班報名及報到系統→登錄其他作業→選擇「准考證明列印(217)」→點選准
   考證號及准考證→呈現「准考證」
- 二、若有印表機即可直接列印准考證。
- 三、若無印表機則請另存成 pdf 檔後,再另至他處列印, pdf 檔案產生方式如下:
  - 1. 請選擇【列印】
  - 2. 印表機請選擇【Adobe PDF】
  - 3. 檔案名稱另存(請自行另訂),即可完成→\*.pdf。

| 列印 (P) 頁面設定 (U)                                                                                                    |                                                                                                    |
|----------------------------------------------------------------------------------------------------|----------------------------------------------------------------------------------------------------|
| 國工<br>姓名<br>報考系所組別<br>性別<br>試場館会:清韓<br>02月14日(四)<br>08:00~09:40<br>10:30~12:10<br>13:40~15:20<br>16:10~17:50<br>説明:<br>1.考生應考時,                                                                                                    | 乙清華大學       108 學年度碩士班入學考試       准考證         印森標       33         印森標       34         全額():       Adobe PDF         小總:       34         小總:       34         小總:       34         「算經:       9月印到檔案(0)         ⑦月印到檔案(0)       1         ⑦月印到檔案(0)       1         ⑦月(2) 從(5):       1         123       123         123       123         123       123         123       123         123       123         123       123         123       123         123       123         123       123         123       123         123       123         123       123         123       123         123       123         123       123         123       123         123       123         123       123         123       123         123       123         123       123         123       123         123       123         123 |
| <ul> <li>1、為維護試場代</li> <li>二、為維護試場代</li> <li>二、為維護試場代</li> <li>二、自動成其物的構成</li> <li>(費力)</li> <li>(費力)</li> <li>(費用)</li> <li>(費用)</li> <l< td=""></l<></ul> |                                                                                                    |